## ZENTRO / DMSop / Zugriff per TLS(https) absichern (Teil 5)

Erstellt von: Jan Reichelt Geändert am: Mi, 10 Mai, 2023 um 2:00 NACHMITTAGS

\*\*\*\*

\* Changelog:

\* 20230509 csgjr: Entwurf

\*\*\*\*\*

Quelle:

https://www.youtube.com/watch?v=VjMRfF7hXlg (https://www.youtube.com/watch?v=VjMRfF7hXlg) https://community.agorum.com/forum/index.php?thread/122-agorum-core-open-mit-zertifikat-versehen-let-s-encrypt (https://community.agorum.com/forum/index.php? thread/122-agorum-core-open-mit-zertifikat-versehen-let-s-encrypt)

Um den Zugriff auf das DMS per Browser abzusichern (und der Ignoranz gegenüber https-Warnmeldungen keinen vermeidbaren Vortrieb zu gewähren) erstellen wir mittel DNS und CertBot ein Let's-Encrypt-Zertifikat.

- 1. Definition einer Subdomain (oder Domain) als FQDN und Anlage im lokalen und öffentlichen DNS (hier dms.
- 2. Verweisen des lokalen Host-Eintrages zur IP im DNS (hier dms. -> 172.16.0.13):

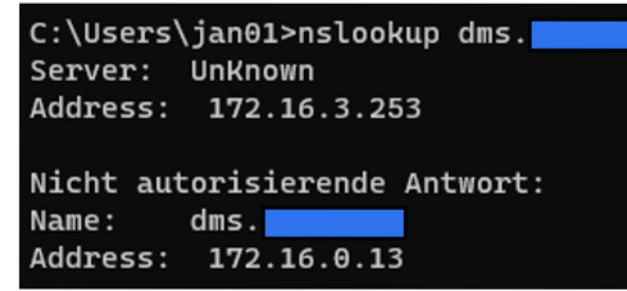

3. LogIn als root per ssh/Terminal:

| root@<br>agorumcore | - |                       |
|---------------------|---|-----------------------|
| <b>Q</b> Suche      |   | Terminal              |
| System              |   | root@agorumcore:~# [] |
| Überblick           |   |                       |
| Protokolle          |   |                       |

4. sudo mittels des Befehls apt-get install sudo installieren:

Terminal

root@agorumcore:~# apt-get install sudo Paketlisten werden gelesen… Fertig Abhängigkeitsbaum wird aufgebaut... Fertig Statusinformationen werden eingelesen… Fertig Die folgenden Pakete wurden automatisch installiert und werden micht mehr benötigt: linux-image-4.19.0-21-amd64 linux-image-5.10.0-18-amd64 Verwenden Sie »apt autoremove«, um sie zu entfernen. Die folgenden NEUEN Pakete werden installiert: sudo 0 aktualisiert, 1 neu installiert, 0 zu entfernen und 0 nicht aktualisiert. Es müssen 1.061 kB an Archiven heruntergeladen werden. Nach dieser Operation werden 4.699 kB Plattenplatz zusätzlich benutzt. Holen:1 http://ftp.de.debian.org/debian bullseye/main amd64 sudo amd64 1.9.5p2-3+deb11u1 [1.061 kB] Es wurden 1.061 kB in 1 s geholt (945 kB/s). Vormals nicht ausgewähltes Paket sudo wird gewählt. (Lese Datenbank ... 77823 Dateien und Verzeichnisse sind derzeit installiert.) Vorbereitung zum Entpacken von .../sudo 1.9.5p2-3+deb11u1 amd64.deb ... Entpacken von sudo (1.9.5p2-3+deb11u1) ... sudo (1.9.5p2-3+deb11u1) wird eingerichtet ... Trigger für man-db (2.9.4-2) werden verarbeitet ... root@agorumcore:~#

5. CertBot mittels Befehl apt install certbot installieren:

Terminal

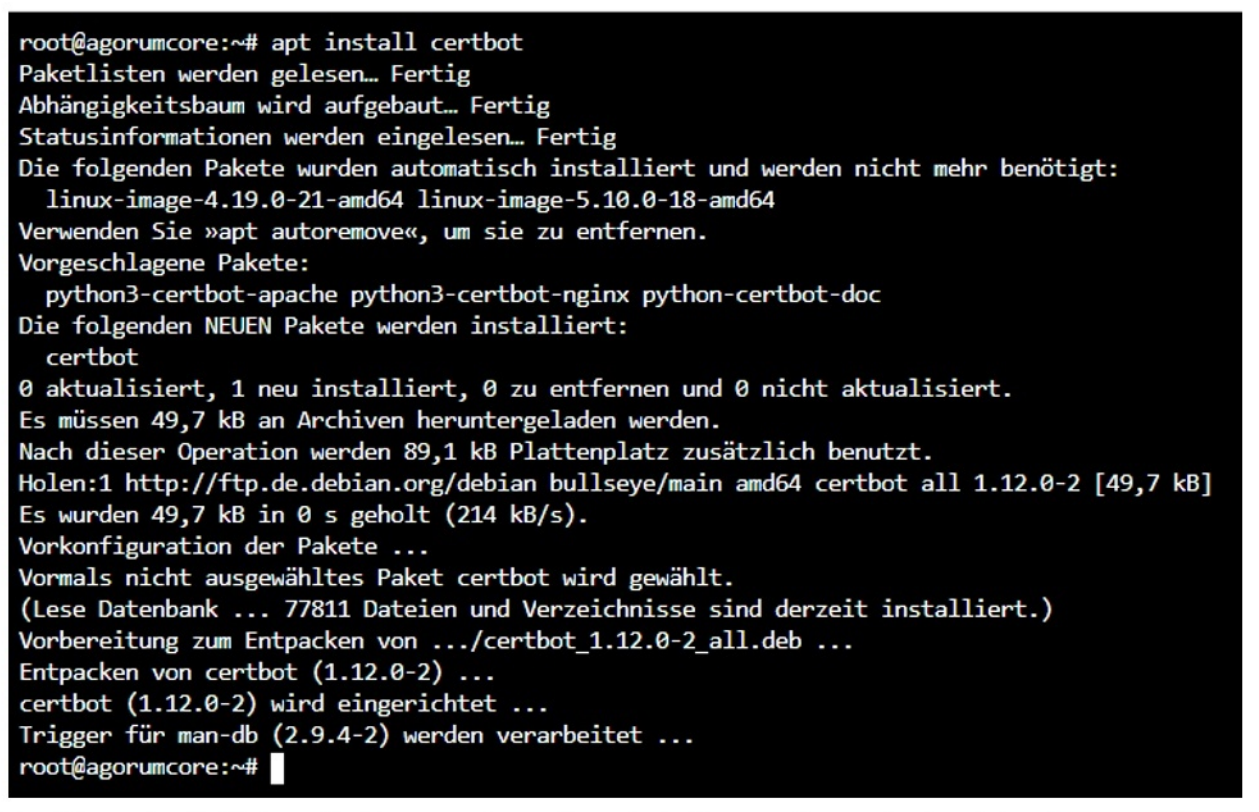

6. Ausführen des Befehls certbot --manual --preferred-challenges dns certonly -d dms.

zur Zertifikats-Konfiguration mittels CertBot:

Terminal

root@agorumcore:~# certbot --manual --preferred-challenges dns certonly -d dms. Saving debug log to /var/log/letsencrypt/letsencrypt.log Plugins selected: Authenticator manual, Installer None

7. Eingabe einer gültigen Mailadresse für Systemmeldungen von CertBot und Akzeptieren der Terms of Service:

Enter email address (used for urgent renewal and security notices) (Enter 'c' to cancel):

Please read the Terms of Service at https://letsencrypt.org/documents/LE-SA-v1.3-September-21-2022.pdf. You must agree in order to register with the ACME server. Do you agree?

(Y)es/(N)o: Y

8. Ablehnen der Weitergabe der E-Mail-Adresse an die EFF:

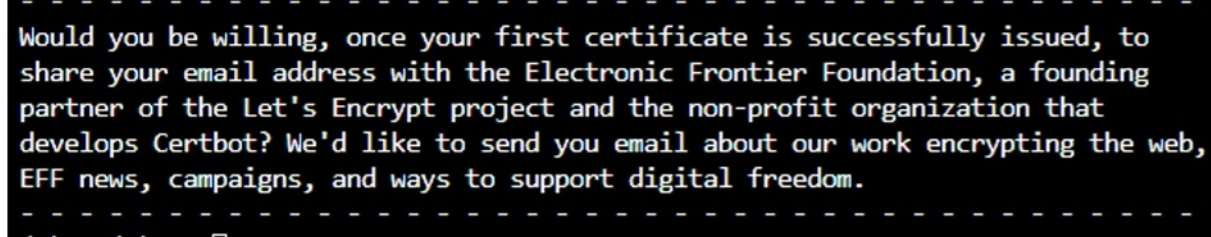

(Y)es/(N)o: N

9. Ausgabe der benötigten Informationen durch CertBot für die DNS-Validierung:

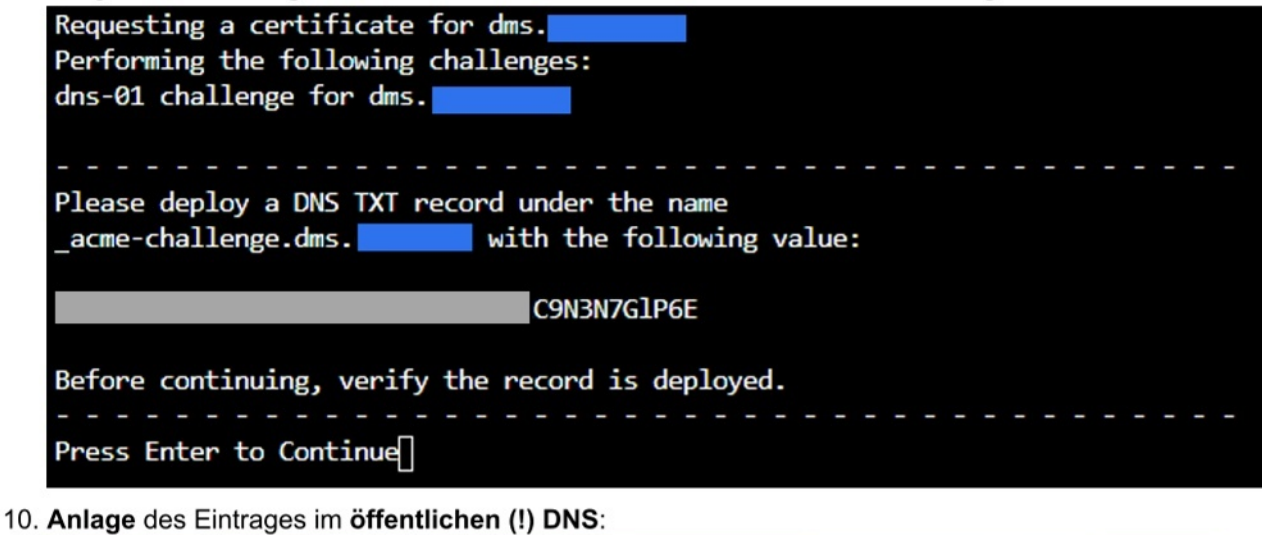

- 9 🗹 \_acme-challenge.dms TXT C9N3N7GIP6E
- 11. Testen, dass der Eintrag aktualisiert/gesetzt wurde mittels nslookup:

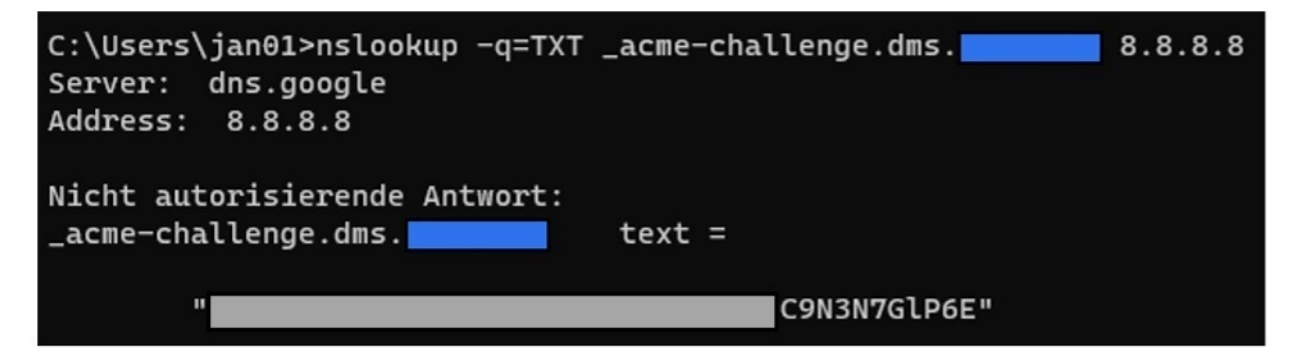

12. Im CertBot-Dialog weiter mit ENTER und Bestätigung der erfolgreichen Anlage abwarten:

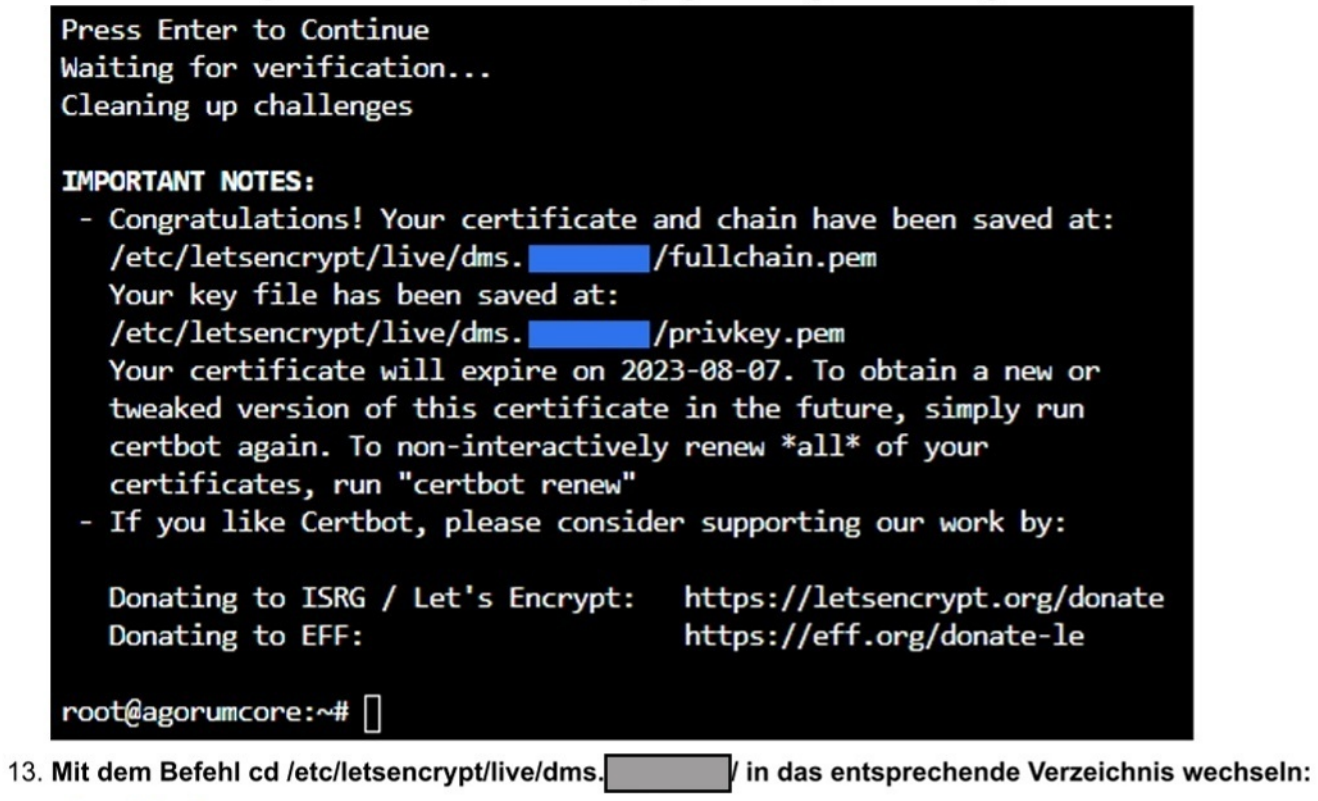

#

Terminal

root@agorumcore:/# cd /etc/letsencrypt/live/dms. root@agorumcore:/etc/letsencrypt/live/dms. 14. Das bestehende PEM mit dem Befehl openssl pkcs12 -inkey privkey.pem -in fullchain.pem -export -out fullchain.pfx in PFX konvertieren und ein Kennwort dafür

15. Zu /opt/agorum/agorumcore/scripts wechseln und den Server stoppen (./agorumcore stop) (Achtung: Verbindung zum DMS wird unterbrochen!):

root@agorumcore:/opt/agorum/agorumcore/scripts# ./agorumcore stop Stopping agorumcore Shutting down MySQL.. root@agorumcore:/opt/agorum/agorumcore/scripts#

16. Wechsel in den Pfad /opt/agorum/agorumcore/java/bin:

root@agorumcore:/opt/agorum/agorumcore/java/bin# [

17. Das neu erstellte Zertifikat importieren mittels ./keytool -importkeystore -srckeystore /etc/letsencrypt/live/dms.//fullchain.pfx -srcstoretype pkcs12 destkeystore /root/.keystore. Dabei als Ziel-Keystore-Kennwort den Default changeit von agorum nutzen. Und als Quell-Keystore-Kennwort das zuvor bei der

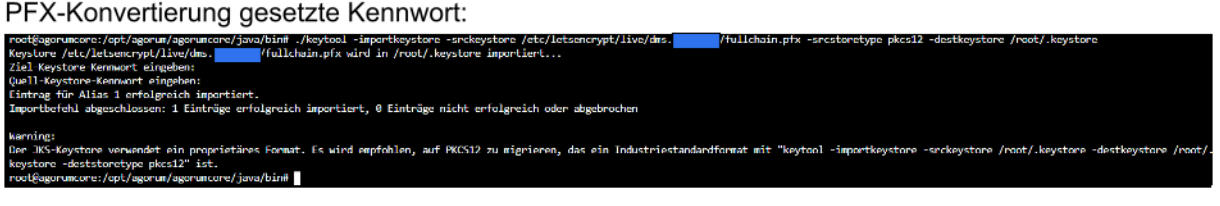

18. Altes Zertifikat mittels ./keytool -delete -alias tomcat -keystore /root/.keystore und dem Keystore-Kennwort changeit löschen:

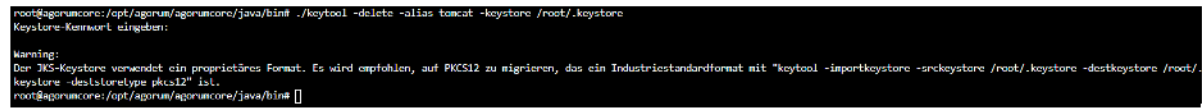

19. Das zuvor beim Import erzeugte Alias (hier 1) zum Ziel-Alias tomcat mit dem Befehl ./keytool -changealias -alias 1 -destalias tomcat -keystore /root/.keystore ändern. Dabei als Keystore-Kennwort wieder changeit und als Schlüsselkennwort für das Alias wieder das zuvor defnierte Kennwort nutzen:

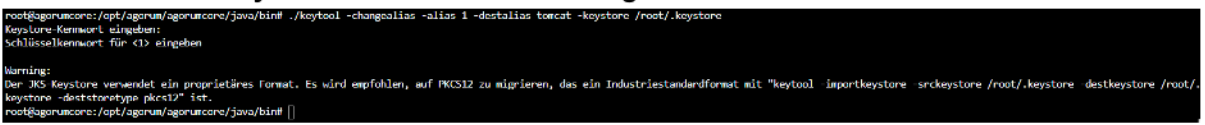

20. Mittels des Befehls .\keytool -keypasswd -alias tomcat -keystore /root/.keystore das Kennwort wieder auf changeit ändern. Dafür changeit für den Keystore nutzen. Als Schlüsselkennwort für tomcat das zuvor definierte. Und nun eben dieses durch die zweimalige Eingabe von changeit wieder auf den Defaultwert zurücksetzen:

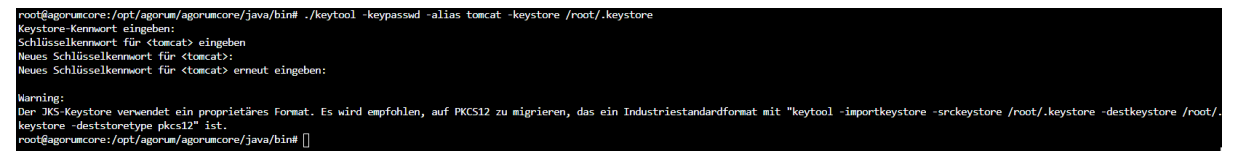

21. Wechsel in das Skript-Verzeichnis mit dem Befehl cd /opt/agorum/agorumcore/scripts und starten von agorumcore mittels ./agorumcore start :

| root@agorumcore:/opt/agorum/agorumcore/java/bin# cd /opt/agorum/agorumcore/script |
|-----------------------------------------------------------------------------------|
| root@agorumcore:/opt/agorum/agorumcore/scripts# ./agorumcore start                |
| Starting agorumcore                                                               |
| Starting MySQL.                                                                   |
|                                                                                   |
| Starting agorum core                                                              |

22. Ruft man jetzt die Seite auf, ist die Verbindung offiziell via Let's Encrypt für weitere 90 Tage gesichert:

|                                          |                                                                                                    | dms /roiwebui/a       | ne&_nc=-1469211412 |             |                      |
|------------------------------------------|----------------------------------------------------------------------------------------------------|-----------------------|--------------------|-------------|----------------------|
| 2                                        | ÷                                                                                                    | Sicherheit<br>dms.    | ×                  | 55–Journali | S Umzug einer Active |
|                                          | Verbindung ist sicher<br>Deine Daten wie Passwörter oder<br>Kreditkartennummern sind geschützt, wenn du<br>sie an diese Website sendest. <u>Weitere</u><br><u>Informationen</u> |                       |                    |             |                      |
|                                          |                                                                                                    | Zertifikat ist gültig | Ľ                  |             | _                    |
| Zertifikat anzeigen (ausgestellt von R3) |                                                                                                    |                       |                    |             | .3)                  |

J Jan ist der Autor dieses Lösungsartikels.